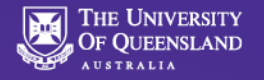

#### Chemwatch How To.... Create UQ Chemical Building/Room Inventory Reports

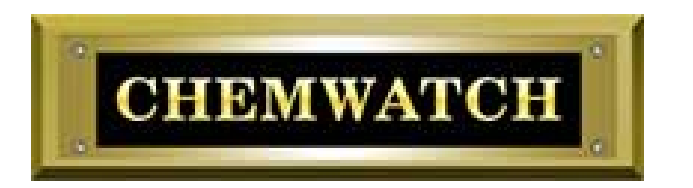

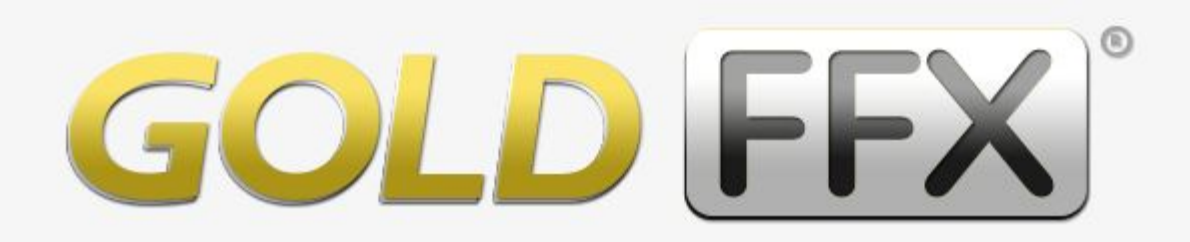

#### The Complete (M)SDS and Chemicals Management Solution

Dr Ian Lane Radiation and Chemical Manager Faculty of Science

Version 3.0, April 2017

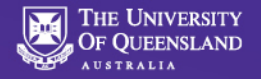

EXAMPLE PROBLEM: How do I know which GHS pictograms are required for my non-GHS compliant lab chemicals without looking at all SDS's?

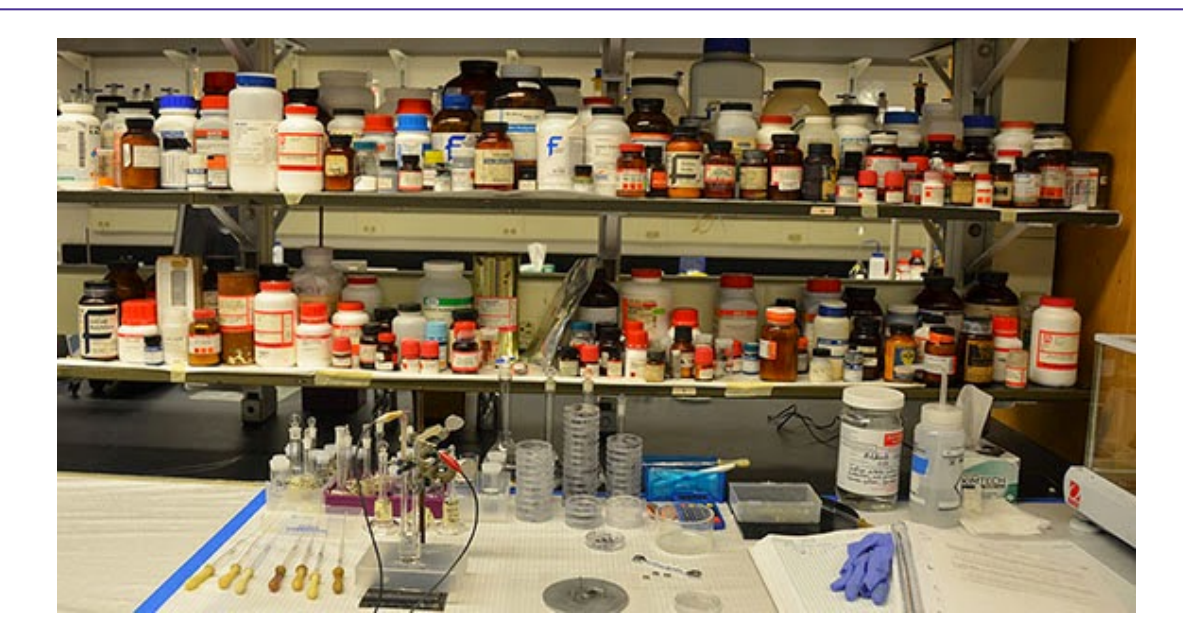

**NO PROBLEM:** Chemwatch is able to generate a report from the UQ chemical manifest showing all current chemicals in a room and the required GHS pictograms for those chemicals.

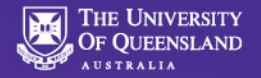

# **Open Chemwatch Gold FFX**

|                | Simple Query builder                                                                                                    |            |
|----------------|----------------------------------------------------------------------------------------------------|------------|
|                | • Name/CAS S EN                                                                                                    | • •        |
| ne             |                                                                                                    |            |
|                | Vendor                                                                                                    |            |
| ik<br>Iss.     | O Full ○ Own                                                                                                    | SEARCH     |
| Lab            | Clear Show Own In-Tray                                                                                                    |            |
| <b>N</b><br>do | SDS AND LABELS                                                                                                    | • •        |
|                | Gold SDS                                                                                                    | Vendor SDS |
| em             |                                                                                                    | Mir, SDS   |
| <b>1</b>       | TOOLS                                                                                                    | • •        |
| lits           |                                                                                                    | 0.0        |
|                |                                                                                                    | •••        |
|                | <ul> <li>FOLDERS</li> <li>MANIFEST</li> <li>MANIFEST</li> <li>01</li> <li>03</li> <li>10</li> <li>20</li> <li>25</li> <li>26</li> <li>28</li> <li>29</li> <li>30</li> <li>40</li> <li>45</li> <li>50</li> <li>71</li> <li>72</li> <li>74</li> </ul> |            |

The UQ manifest will appear at the bottom left hand side of the main menu.

The 2 digit numbers seen here represent UQ site:

- 01 St Lucia
- 29 Gatton

Rooms and sub-rooms appear under these.

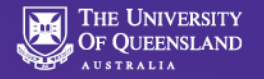

#### **Building and Room Numbers...**

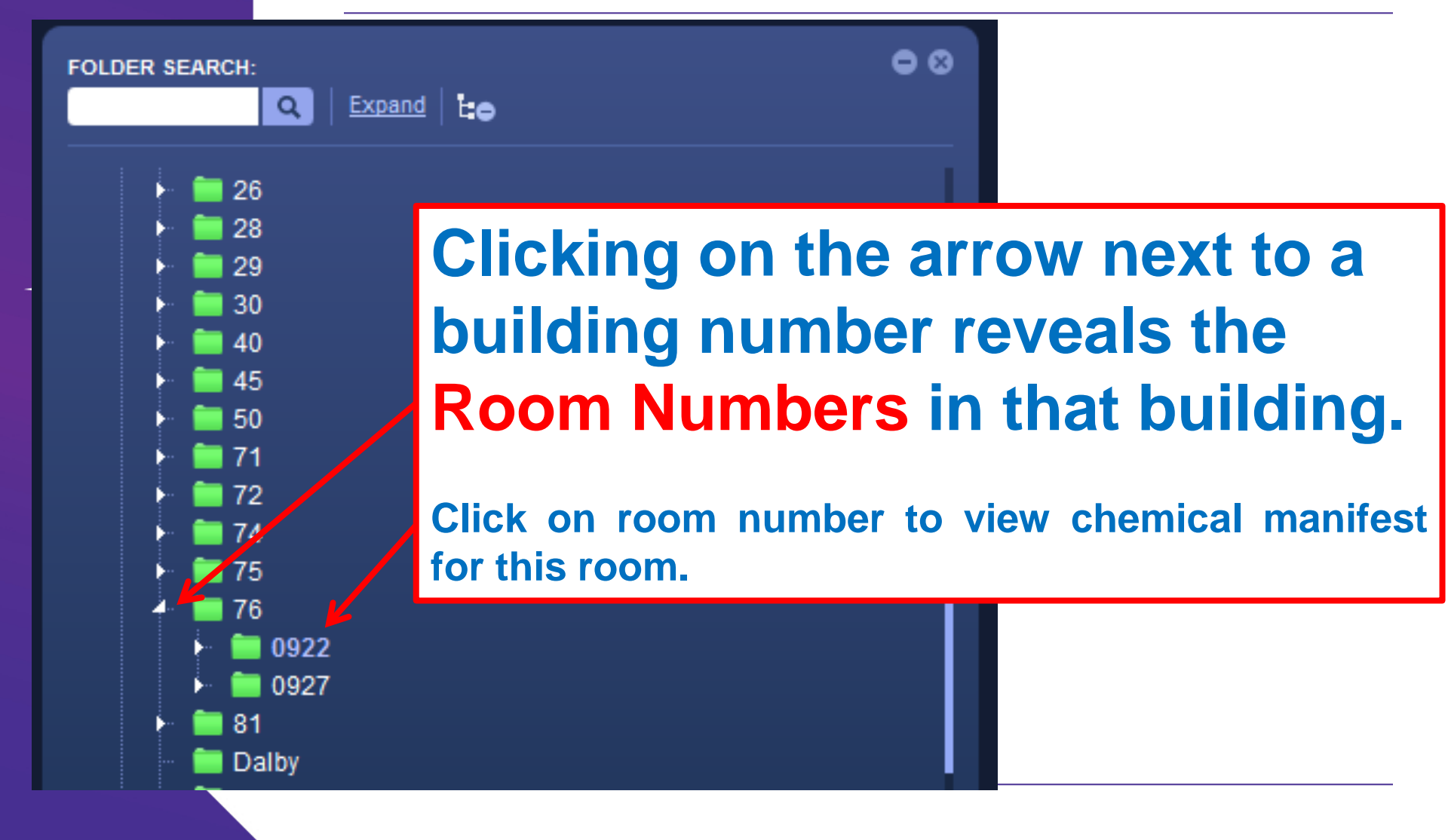

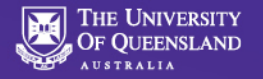

### Chemical Inventory for Selected Room...

| v. 1.0.66 23814 p Live Help 🗩 Settings 🔅 UI Language – English 🖉 A-Z 🏛 🖻 ? 🕮 Logout(qlduni/uqilane) 🖓 |                                                                                                    |          |            |        |                            |             |                                                      |                 |                          |                |     |
|----------------------------------------------------------------------------------------------------|----------------------------------------------------------------------------------------------------|----------|------------|--------|----------------------------|-------------|------------------------------------------------------|-----------------|--------------------------|----------------|-----|
| GOLD FFX                                                                                              |                                                                                                    |          |            |        |                            |             |                                                      |                 |                          | PORT           |     |
|                                                                                                    | Simple Query builder                                                                                                    | 🛋 🕨 SI   | > N >      | 76 🕨 0 | 0922                       |             |                                                      |                 |                          |                |     |
| Home                                                                                                  | O Name/CAS S EN O ⊗                                                                                                    | Show All |            |        | <b>*</b>                   |             |                                                      |                 |                          |                | •   |
| Piek                                                                                                  | > Vendor                                                                                                    | 3W       | E          |        |                            |             |                                                      |                 |                          |                |     |
| Assess.                                                                                               | Full O Own     SEARCH                                                                                                    |          | TRACK      | HAZARD | MATERIAL NAME              | VENDOR V    | HAZARD<br>STATEMENT                                  | VOL / WT METRIC | DG <u>\$1</u> <u>\$2</u> | <u>РКG</u> 🔻 🧗 | APF |
|                                                                                                    | 👱 🔄 🗹                                                                                                    |          |            | •      | •                          | •           |                                                      |                 | •                        | •              |     |
| D-Gen Lab                                                                                             | Clear Show Own In-Tray                                                                                                    |          | 0          |        | 2-mercaptoethanol          | Chemwatch 🕒 | H301 H311 H332     H315 H318 H317 H335     H400 H410 | 100.0 mL        | 6.1                      | Ш              | Ŷ   |
| Credo                                                                                                 | Gold SDS Vendor SDS                                                                                                    |          | ¢          |        | 3,3',5-triiodo-L-thyronine | Chemwatch 🔸 | 1317 H302 H315 H319<br>H317 H361* H335 H400<br>H410  | 0.01 g          | 9                        | ш              |     |
| System<br>Dashboard                                                                                   | Labels Mini SUS                                                                                                    |          | ¢          | A      | acetic acid glacial        | Chemwatch 🛨 | 🔔 Н312 Н314 Н318                                     | 1875.0 mL       | 8                        | Ш              | =   |
| Audits                                                                                                | TOOLS © ©                                                                                                    |          | ¢          | A      | acetone                    | Chemwatch 🕒 | AUH066                                               | 1200.0 mL       | 3                        | н              |     |
|                                                                                                    | FOLDER SEARCH:                                                                                                    |          | $\diamond$ | A      | acrylamide 🛛 🖓             | Chemwatch 📀 | H301 H312 H332 H315 H319 H317 H340 H350 H361 H372    | 500.0 mL        | 6.1                      | ш              |     |
|                                                                                                    | ▶                                                                                                    |          | ¢          | A      | agarose                    | Chemwatch 🚯 | AUH066                                               | 75.0 g          | None                     | None           |     |
|                                                                                                    | 28                                                                                                    |          | $\odot$    |        | ammonium chloride          | Chemwatch 🕒 | A H302 H319                                          | 375.0 g         | None                     | None           |     |
|                                                                                                    | ▶ 30<br>▶ 1 40<br>▶ 3 45                                                                                                    |          | $\diamond$ |        | ammonium persulfate        | Chemwatch 📀 | 1302 H315 H319<br>H334 H317 H335                     | 10.0 g          | 5.1                      | ш              |     |
|                                                                                                    | ▶ 10 50<br>▶ 11 71                                                                                                    |          | ¢          | A      | ammonium sulfate           | Chemwatch 🔂 | H302 H315 H318<br>H334* H335 H402                    | 420.0 g         | None                     | None           |     |
|                                                                                                    | ► <b>1</b> 2                                                                                                    |          | ¢          | A      | amphotericin B             | Chemwatch 😌 | 🔔 нз15 нз19 нзз5                                     | 40.0 mL         | None                     | None           |     |
|                                                                                                    | ▶ <b>■</b> 75                                                                                                    |          | ¢          | A      | aprotinin                  | Chemwatch 🕒 | A H334* H317*                                        | 0.025 g         | None                     | None           |     |
|                                                                                                    | ▶ 0922                                                                                                    |          | $\odot$    | A      | azithromycin               | Chemwatch 😌 | 🔔 H334* H317*                                        | 25.0 mL         | None                     | None           |     |
|                                                                                                    | ► <b>0</b> 927                                                                                                    | •        | ^          | -      |                            |             | A H300 H310 H315                                     |                 |                          |                |     |
|                                                                                                    | ► In Dalby International International Inte | H A      | 1 2 3      | 4 ▶    | ▶ 25 ▼ items per page      |             |                                                      |                 | 1 - 25 (                 | of 84 items    | 0   |

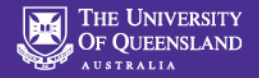

#### The 'Report Generator' Button...

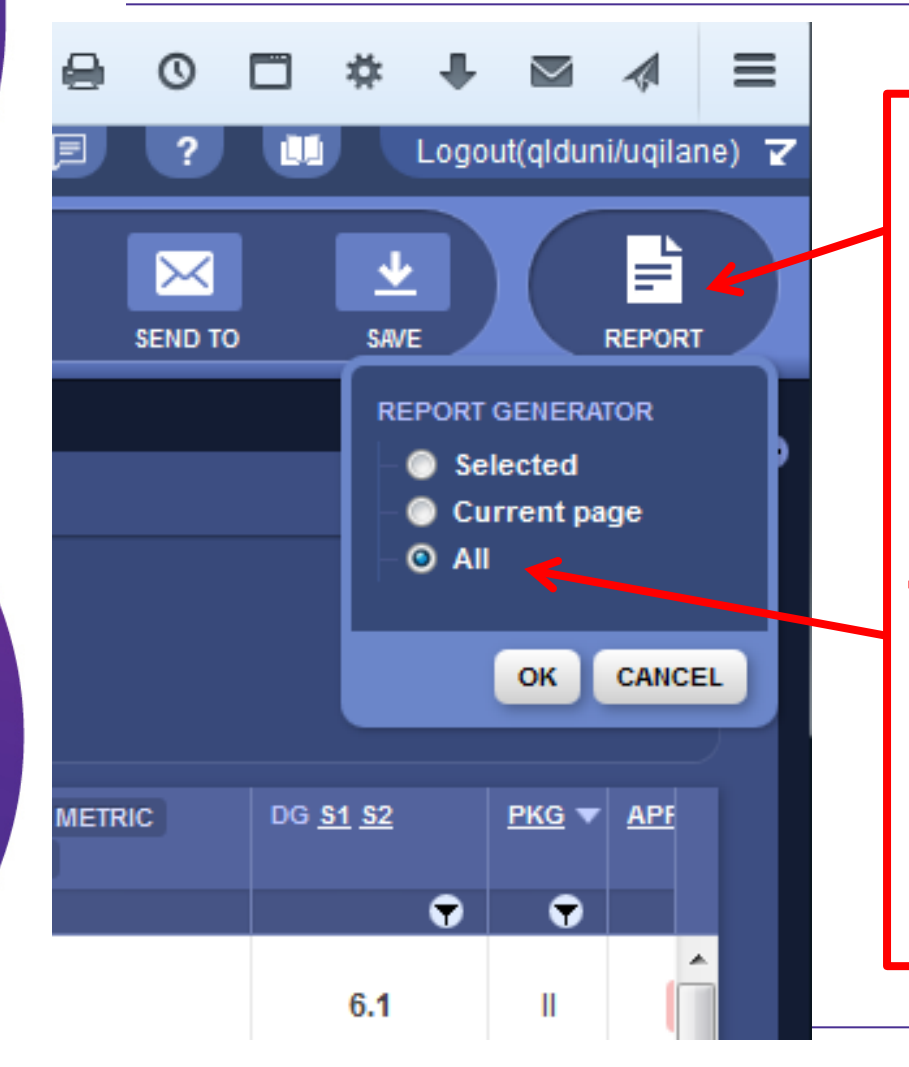

This button will Create a Report for data in the selected building or room folder.

This menu appears... Clicking on ALL will now generate a report for all chemicals in the building or room.

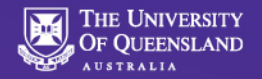

### The 'Report Generator' Menu...

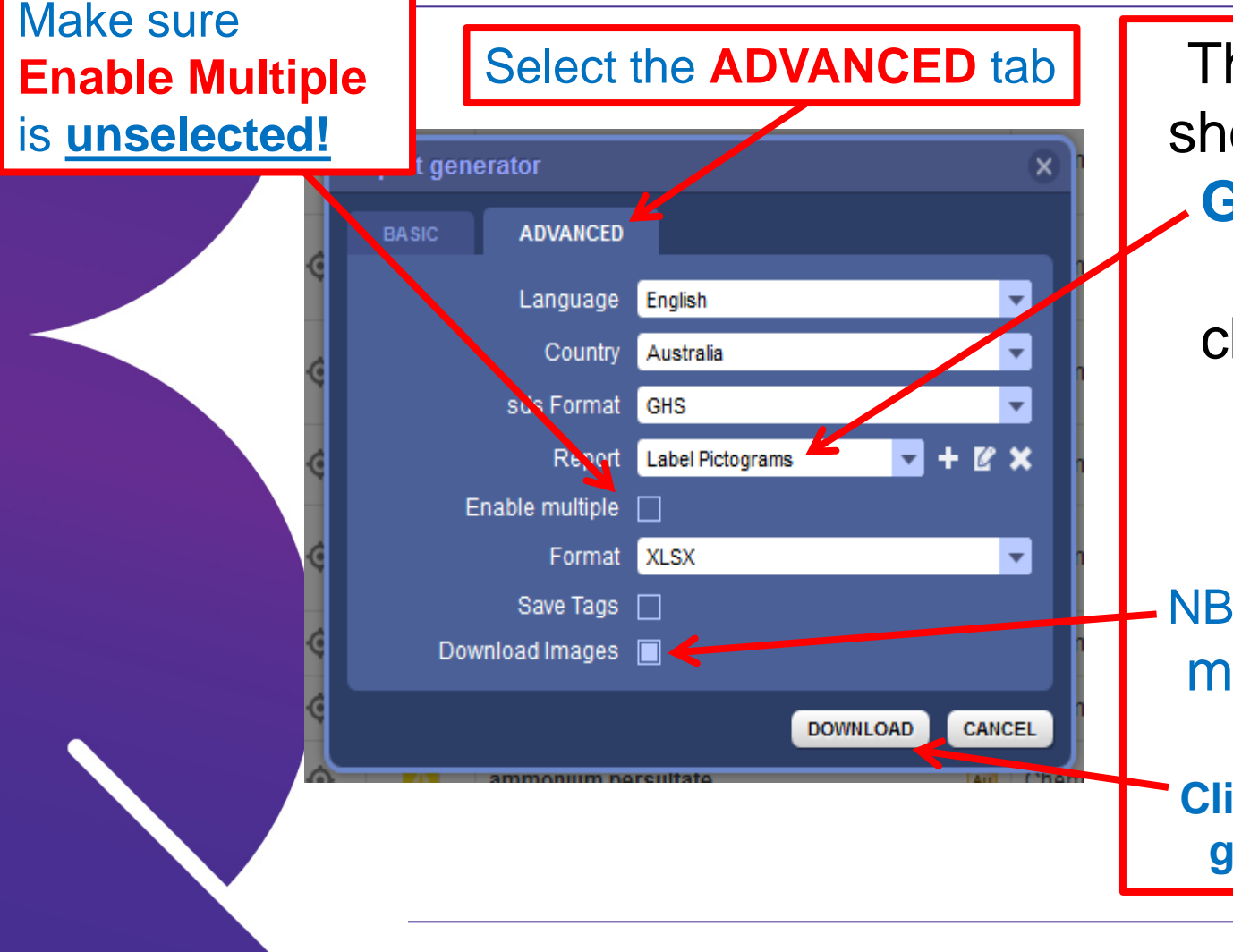

The selections as shown will create a GHS Pictogram Report for all chemicals in this room in Excel format.

NB:**Download Images** must be selected!

Clicking download will generate the report.

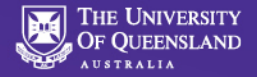

#### **Excel GHS Pictogram Report...**

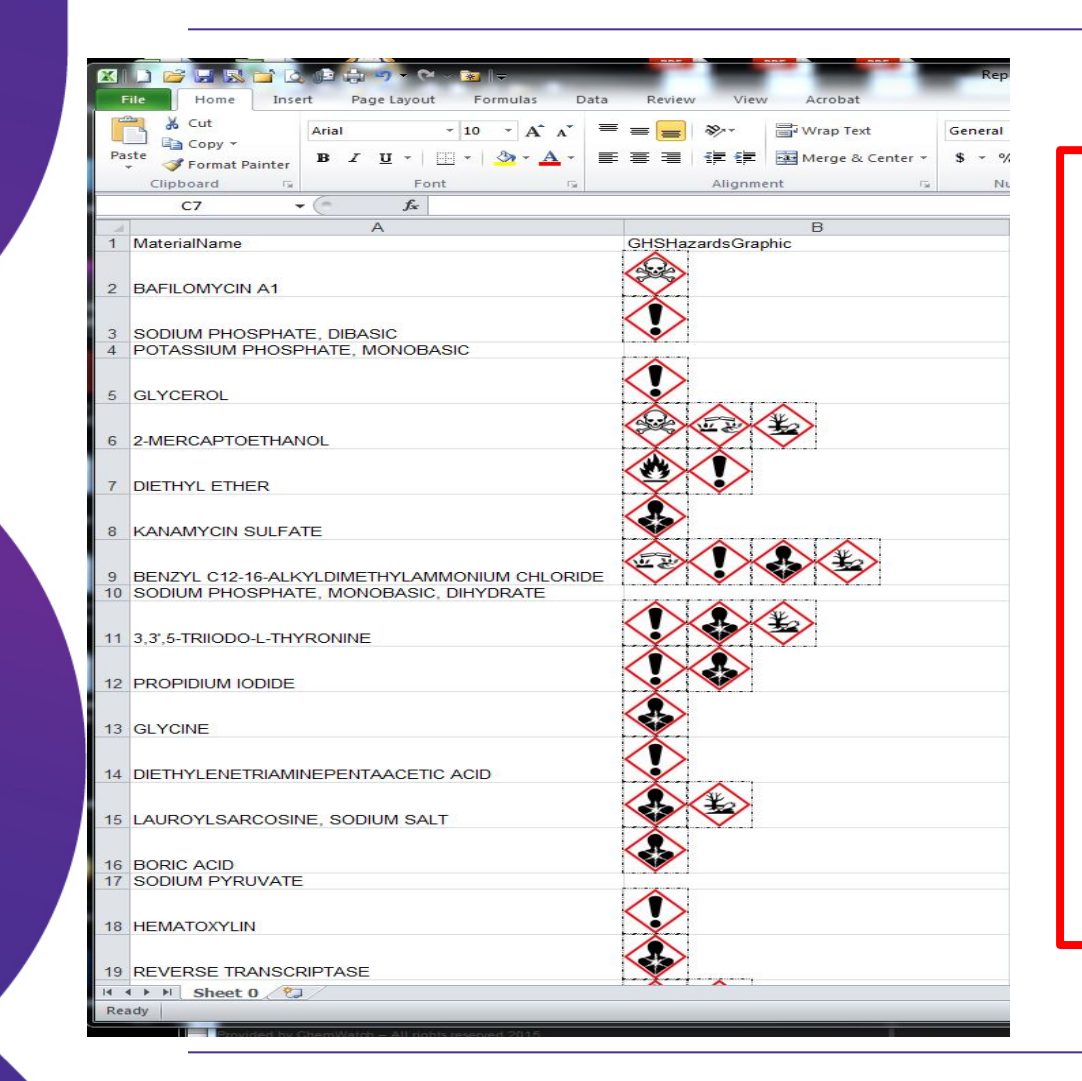

An Excel GHS Pictogram report has been generated.

Use this to help label existing chemicals for GHS compliance.

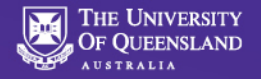

#### **Detailed Report Generation...**

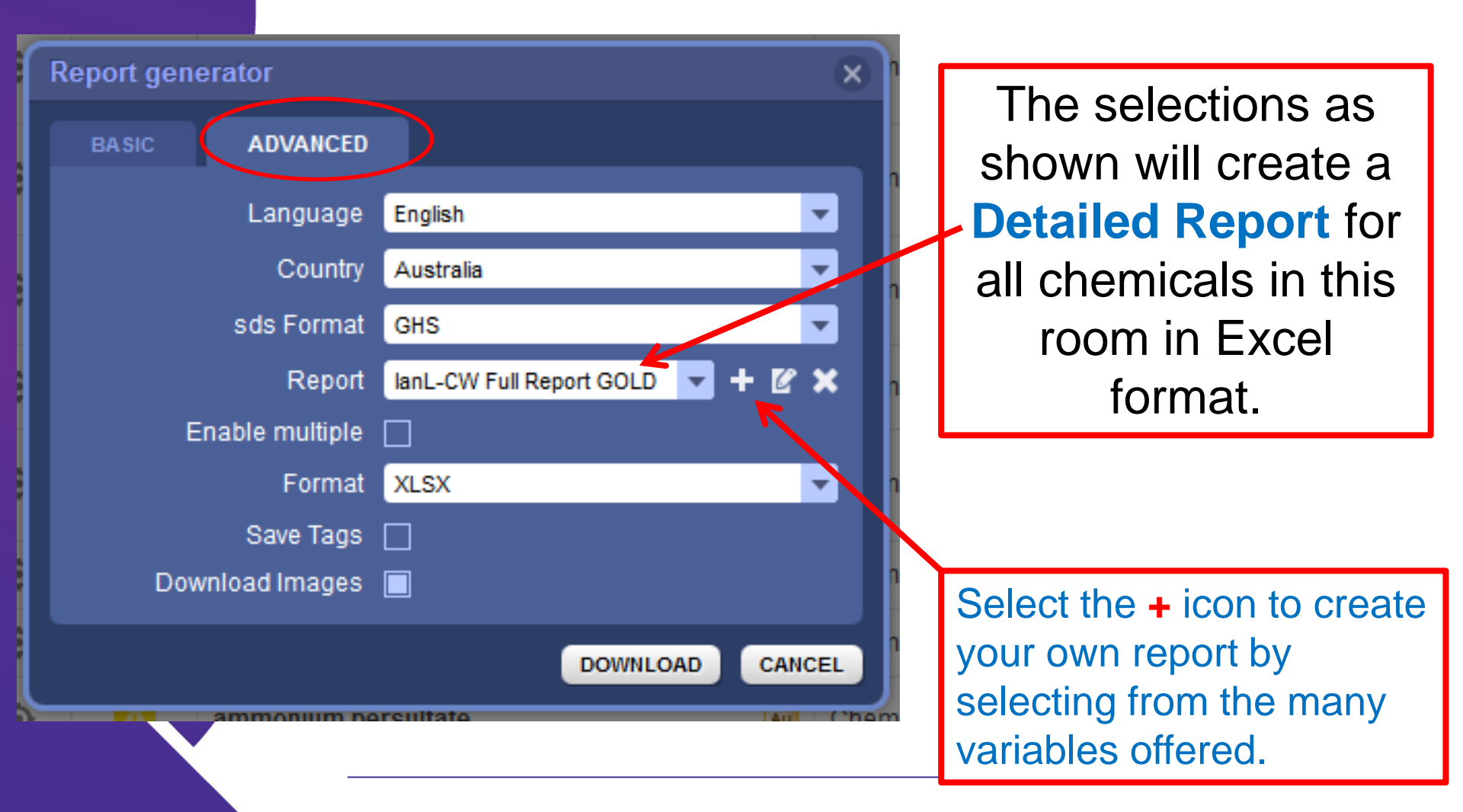

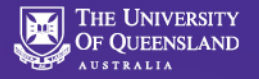

## Excel Detailed Room Inventory Report...

|      | А                                    | В                | С               | D                                         | E        | F           | G           | Н             | 1        | J                  | К                         | L          |
|------|--------------------------------------|------------------|-----------------|-------------------------------------------|----------|-------------|-------------|---------------|----------|--------------------|---------------------------|------------|
| 1    | Folders/ Stores name                 | ChemWatch Number | CAS Number GOLD | Material Name                             | Total Vo | lu Total Vo | lu DG Prima | DG First S(D  | OG Secon | DG Diamond Graphic | GHS Pictogram Images      | Shipping   |
|      |                                      |                  |                 |                                           |          |             |             |               |          |                    | $\wedge$                  |            |
| 2    | /ENTERPRISE/MANIFEST/76/0922/5052    | 10200            | 60-00-4         | FDTA                                      | 700      | g           | Not Appl    | Not Applica   | able     |                    | $\mathbf{\nabla}$         | Not Appl   |
| -    |                                      | 10200            | 00 00 4         |                                           |          | 8           | Hot Appl    |               | abre -   |                    | À                         | Hot App    |
|      | /                                    |                  |                 |                                           |          |             |             |               |          |                    | $\langle ! \rangle$       |            |
| 3    | /ENTERPRISE/MANIFEST/76/0922/5052    | 10252            | 497-19-8        | sodium carbonate                          | 0.35     | kg          | Not Appl    | Not Applica   | able     |                    | XAA                       | Not Appl   |
|      |                                      |                  |                 |                                           |          |             |             |               |          | 0                  |                           |            |
| 4    | /ENTERPRISE/MANIFEST/76/0922/5052    | 1444             | 7727-54-0       | ammonium persulfate                       | 10       | g           | 5.1         | Not Applica   | able     | \$1                |                           | AMMON      |
| 5    | /ENTERPRISE/MANIFEST/76/0922/5052    | 14675            | 13472-35-0      | sodium phosphate, monobasic, dihydrate    | 400      | g           | Not Appl    | Not Applica   | able     |                    |                           | Not Appl   |
|      |                                      |                  |                 |                                           | ĺ.       |             |             |               |          | ፈበኡ                |                           |            |
| 6    | /ENTERPRISE/MANIFEST/76/0922/5052    | 16951            | 6893-02-3       | 3,3',5-triiodo-L-thyronine                | 0.01     | g           | 9           | Not Applica   | able     |                    |                           | ENVIRON    |
|      |                                      |                  |                 |                                           |          |             |             |               |          |                    | $\mathbf{A}$              |            |
| 7    | ENTERDRISE /MANUEEST /76 /0022 /5052 | 1007 5           | 56 91 5         | glycorol                                  | 500      | ml          | Not Appl    | Not Applica   | blo      |                    |                           | Not Appl   |
| Ľ    | /ENTERPRISE/MAINIFEST/70/0522/3032   | 1987-9           | 30-81-3         | giyceioi                                  | -        | IIIL        | Not Appl    | ninot Applica | able     |                    | X                         | Not Appi   |
|      |                                      |                  |                 |                                           |          |             |             |               |          |                    |                           |            |
| 8    | /ENTERPRISE/MANIFEST/76/0922/5052    | 21468            | 7722-88-5       | tetrasodium pyrophosphate                 | 120      | g           | Not Appl    | Not Applica   | able     |                    | ×.                        | Not Appl   |
|      |                                      |                  |                 |                                           |          |             |             |               |          |                    |                           |            |
| 9    | /ENTERPRISE/MANIFEST/76/0922/5052    | 22003            | 9002-07-7       | trypsin                                   | 150      | mL          | Not Appl    | Not Applica   | able     |                    | $\mathbf{V}$              | Not Appl   |
|      |                                      |                  |                 |                                           |          |             |             |               |          |                    | $\land \land \land \land$ |            |
| 10   | /ENTERDRISE/MANIFEST/76/0922/5052    | 22615            | 7722-84-1       | hydrogen perovide                         | 500      | ml          | 5.1         | 8             |          |                    |                           | HYDROG     |
| 1    |                                      | 22015            | //22 04 1       | nyarogen peroxide                         |          |             |             | 0             |          | À                  | XXY                       | monoo      |
|      |                                      |                  |                 |                                           |          |             |             |               |          |                    | < <u>**</u> >             |            |
| 11   | /ENTERPRISE/MANIFEST/76/0922/5052    | 1170-1           | 64-17-5         | ethanol                                   | 7.5      | L           | 3           | Not Applica   | able     | <b>V</b>           | XX                        | ETHANO     |
|      |                                      |                  |                 |                                           |          |             |             |               |          |                    |                           |            |
| 12   | /ENTERPRISE/MANIFEST/76/0922/5052    | 39720-7          | 737-31-5        | diatrizoic acid sodium salt               | 4        | L           | Not Appl    | Not Applica   | able     |                    | $\checkmark$              | Not Appl   |
| 13   | /ENTERPRISE/MANIFEST/76/0922/5052    | 4071-22          | 68987-32-6      | Sepharose 4B - cyanogen bromide activated | 3        | mL          | Not Appl    | Not Applica   | able     |                    |                           | Not Appl   |
| 14   | /ENTERPRISE/MANIFEST/76/0922/5052    | 39948-6          | 12584-58-6      | insulin                                   | 50       | mL          | Not Appl    | Not Applica   | able     |                    |                           | Not Appl   |
|      |                                      |                  |                 |                                           |          |             |             |               |          |                    | $\wedge$                  |            |
| 15   | /ENTERPRISE/MANIFEST/76/0922/5052    | 4000-57          | 56092-82-1      | ionomycin calcium salt                    | 1        | g           | Not Appl    | Not Applica   | able     |                    | $\mathbf{\dot{v}}$        | Not Appl   |
| 16   | /ENTERPRISE/MANIFEST/76/0922/5052    | 4018-65          | 102577-40-2     | RPMI-1640                                 | 12       | L           | Not Appl    | Not Applica   | able     |                    |                           | Not Appl   |
|      |                                      |                  |                 |                                           |          |             |             |               |          | <u>/a</u>          |                           |            |
| 17   | /ENTERDRISE/MANIFEST/76/0922/5052    | 4123-09          | 329-63-5        | DL-adrenaline hydrochloride               | 10       | ml          | 6.1         | Not Applica   | blo      | $\sim$             |                           | MEDICIN    |
| 18   | /ENTERPRISE/MANIFEST/76/0922/5052    | 4094-20          | 95726-27-5      | epidermal growth factor [Leu21]           | 15       | ml          | Not Appl    | Not Applica   | able     | ×                  |                           | Not Appl   |
| 10   |                                      | 1001 20          |                 | chronic Brown increased                   |          |             | . tot Appi  |               |          |                    | $\wedge$                  | . tot Appi |
|      |                                      |                  |                 |                                           |          |             |             |               |          |                    |                           |            |
| 1 19 | /ENTERDRISE/MANIFEST/76/0922/5052    | 46240            | 50-02-2         | devamethacone                             | 85       | ml          | Not Annli   | Not Annlica   | ahlo     |                    |                           | Not Annl   |